# LifeHealth® Good health is good business

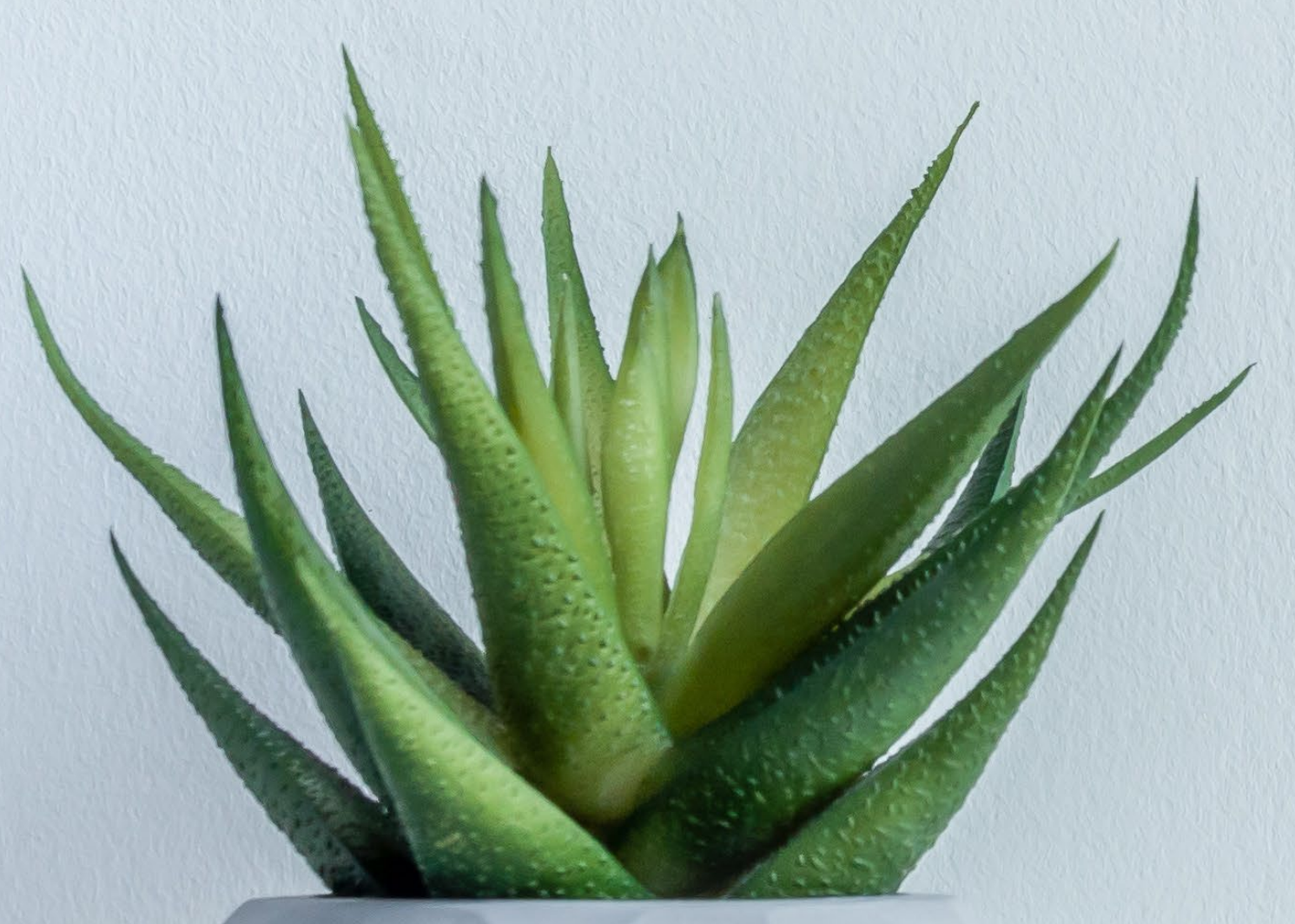

# Wellness Portal User Guide

How to Register for Wellness Services

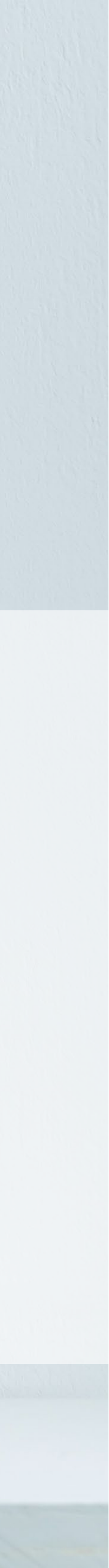

# **STEP 1**:

Go to the LifeHealth Wellness Portal

https://signup.lifehealthevents.com

- If this is your first time using • the portal, enter your preferred email and click "Get Started".
- If you already have an account or have attended a LifeHealth Wellness event, enter the same email used previously.
- If you're unsure you already • have a LifeHealth portal log-in, please contact LifeHealth at 303-730-1902 and ask for Worksite Wellness or email wellness@lifehealthcorp.com.

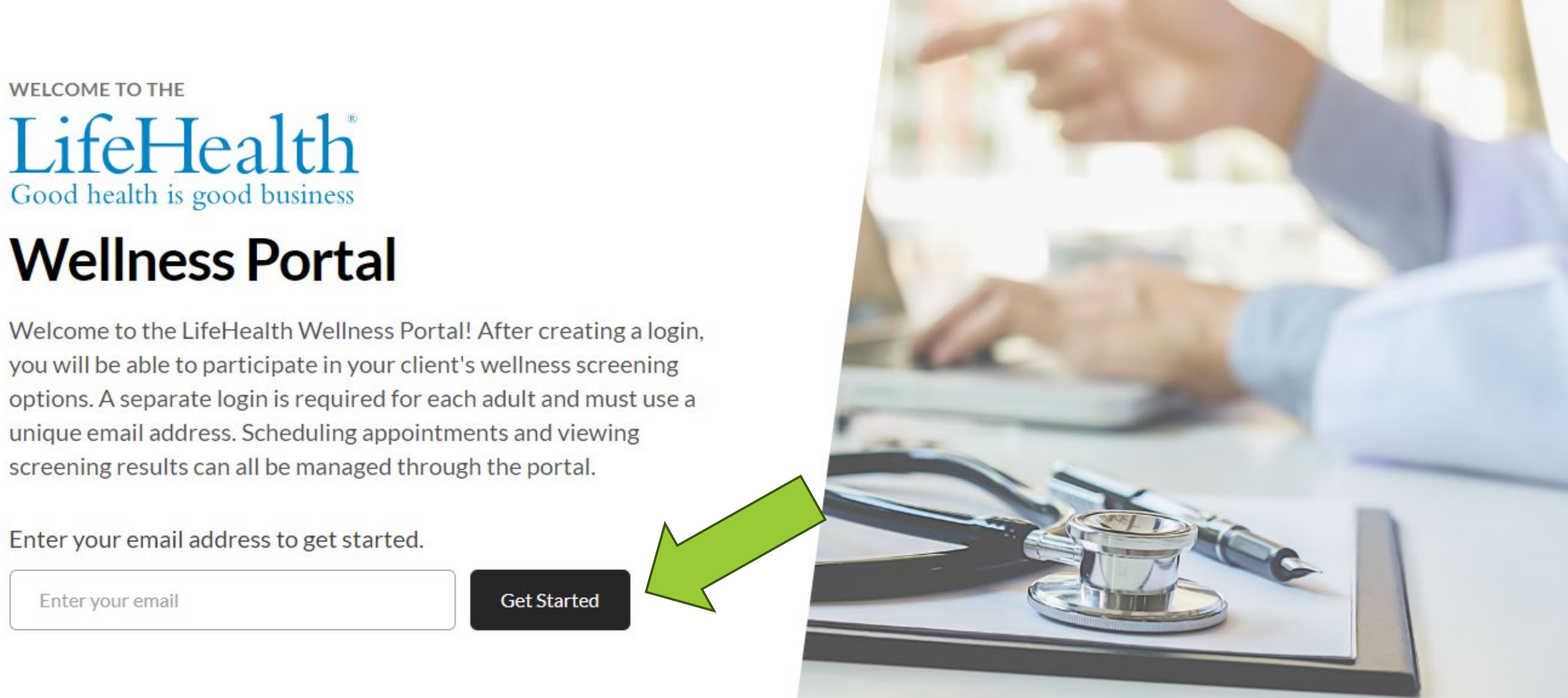

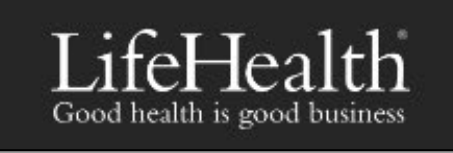

### LifeHealth

#### CREATE NEW ACCOUNT LOGIN

LifeHealth supports a strategic approach to health and wellness. We work across the care-continuum, from clinical case management to wellness. LifeHealth has extensive

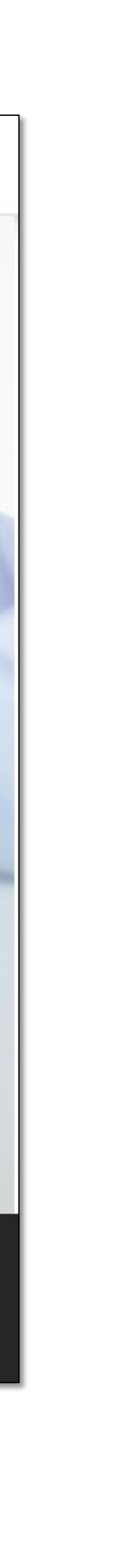

### **STEP 2 – New Users**

Create an account.

- To create your LifeHealth account, enter your login information, company code, accept the terms and conditions, and click "Sign in."
- **Note:** The email you provide ulletwill be used for all event notifications, such as appointment confirmations, results uploads, cancellations, and updates. Each account is linked to a single email. If multiple household members are creating accounts, each must use a different email address.

| Lif | feHealth | - Registe | r      | >       |
|-----|----------|-----------|--------|---------|
| ÷   | С        | ଜ         | Ô      | https:/ |
|     |          |           |        |         |
|     |          |           |        |         |
|     | т:       | f_1       | T      |         |
|     | Good     | IeJ       | n is a | ea.     |
|     | 0000     | incarci   | 115 5  | 004 0   |
|     | Cre      | ate       | ar     | new     |
|     | Or alre  | eady ha   | ave an | accou   |
|     | First N  | lame      |        |         |
|     | First    | Name      |        |         |
|     | Last N   | ame       |        |         |
|     | Last     | Name      |        |         |
|     |          | ~         | ner    |         |
|     | Compa    | any Co    | ae     |         |
|     | Com      | ipany C   | .ode   |         |
|     | Email    | Addres    | S      |         |
|     | Ema      | il Addro  | ess    |         |
|     | Passw    | ord       |        |         |
|     | Pass     | word      |        |         |
|     | Passw    | ord Co    | nfirm  |         |
|     | Pass     | word C    | Confir | mation  |
|     |          | ree to    | the T  | erms of |
|     |          | 5100 10   |        |         |
|     |          |           |        | S       |
|     |          |           |        |         |
|     |          |           |        |         |
|     |          |           |        |         |
|     |          |           |        |         |

### LifeHealth

#### × +

/signup.lifehealthevents.com/registe

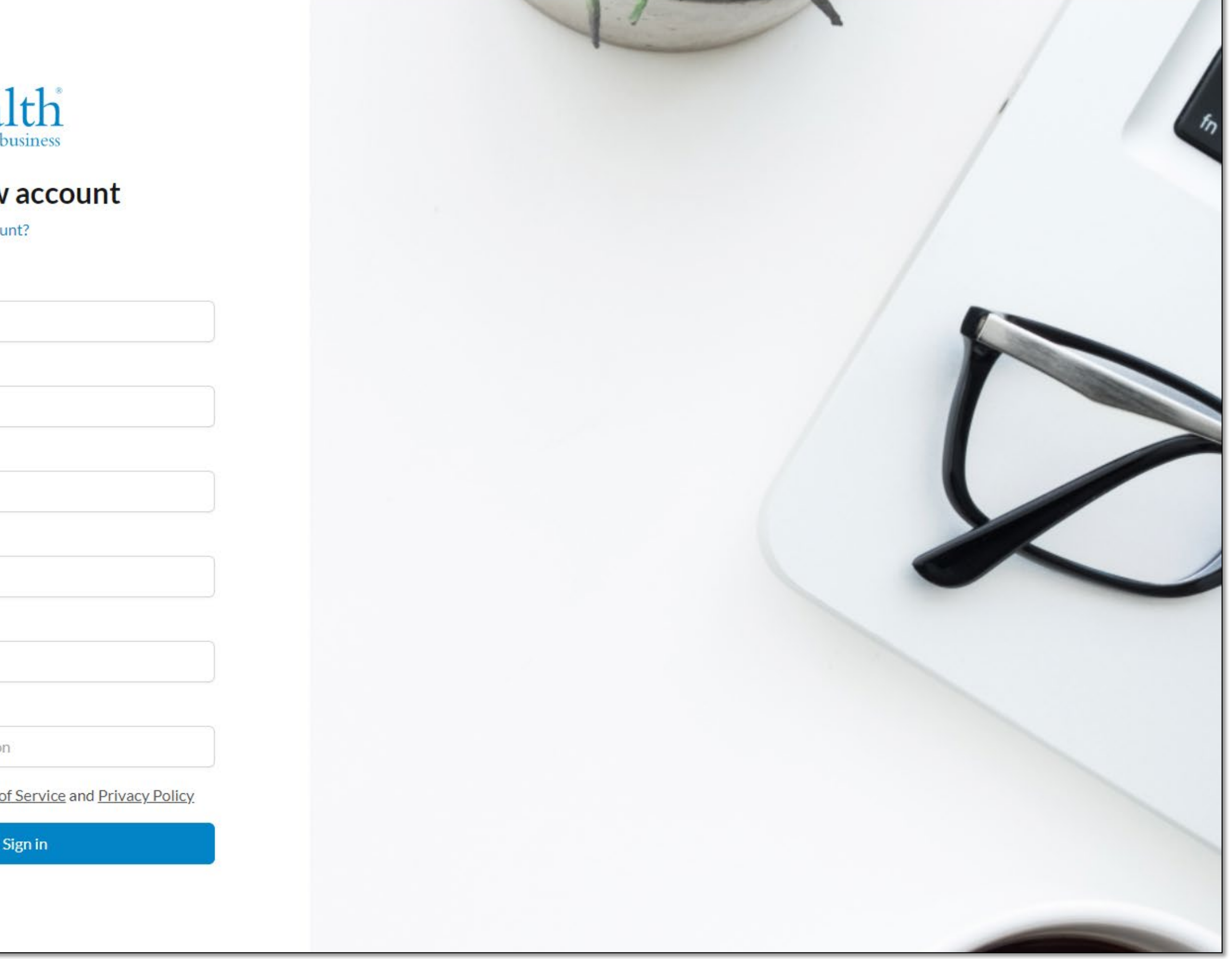

# **STEP 2 – Returning Users**

#### Sign-In.

- Enter the email and password • you have on file for your LifeHealth account and click "Sign in".
- If you forgot your password, click the "Forgot your password?" option above the Sign In. You will be prompted to re-enter your email for a reset password link.

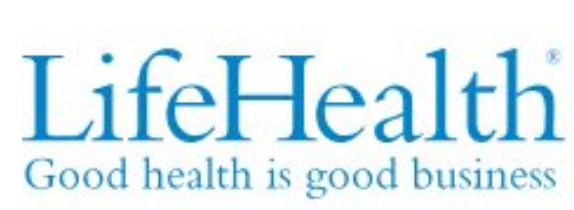

#### Sign in to your account

Or need to create an account?

Email Address erin.shipton@lifehealthcorp Password

.....

### LifeHealth

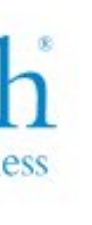

| om     |         |        |   |
|--------|---------|--------|---|
|        |         |        |   |
| Forgot | your pa | isswor | ď |
|        |         |        |   |

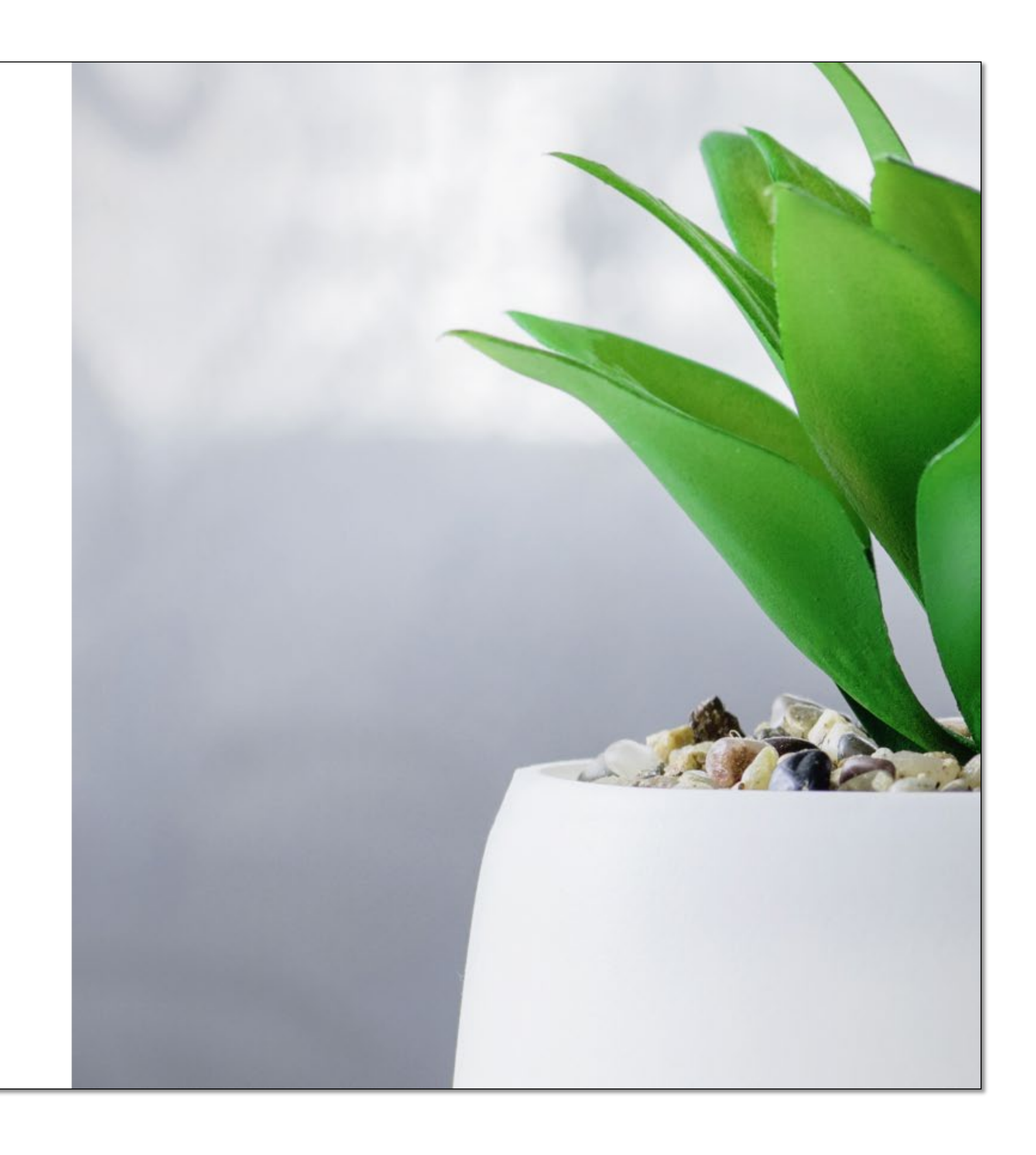

### **STEP 3 –** Dashboard

Wellness Service Selection

- View available Wellness Services Options that your company is offering from your Dashboard.
- To view Onsite Services select "Events" in the sidebar navigation pane.
- You can also access these events by selecting the "Explore Wellness **Options**" button.

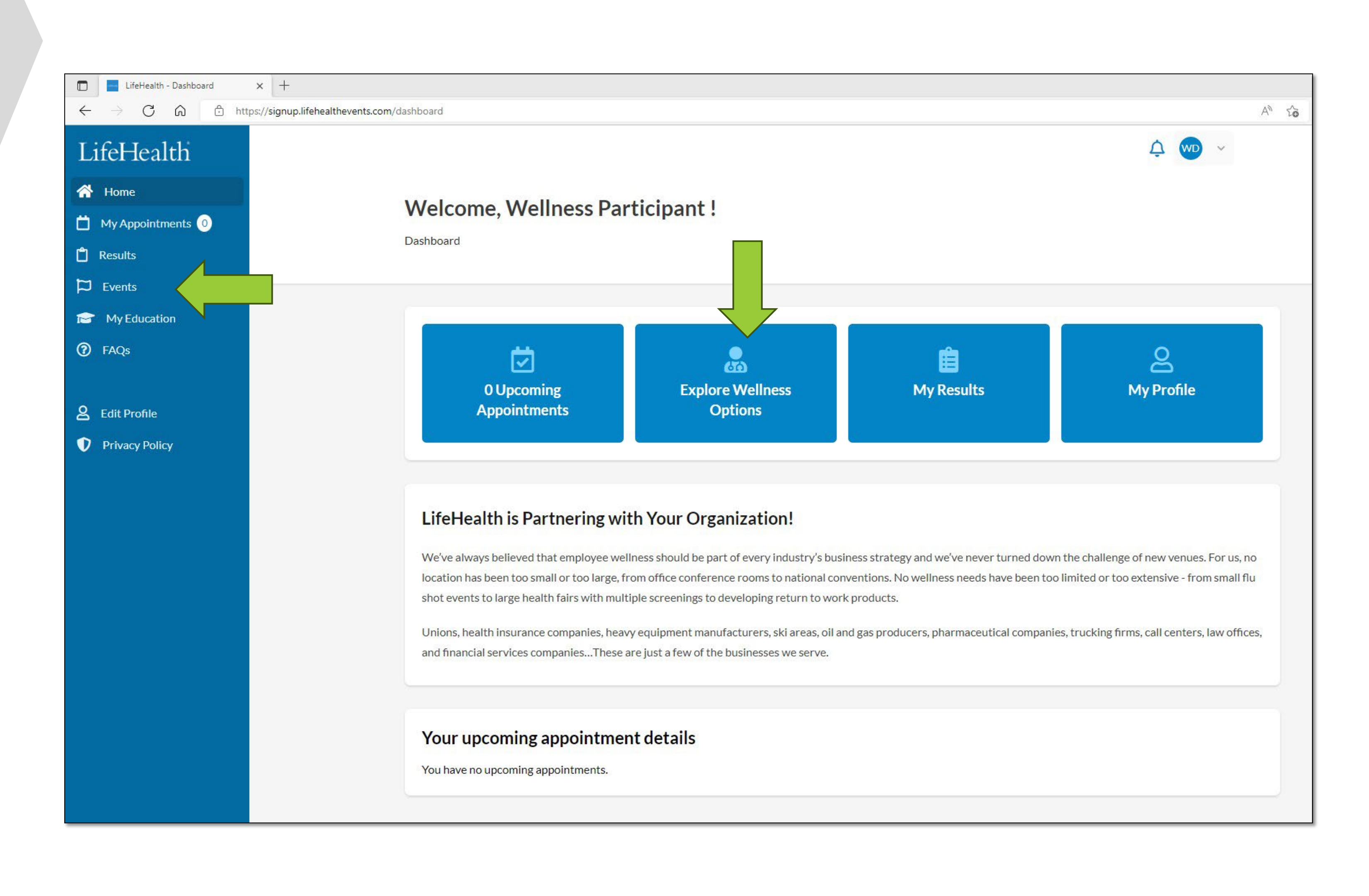

### LifeHealth

### **STEP 3 –** Wellness Services

Available options under "Explore Wellness Options"

- Service options that are available through your employer will be listed here. You may have the option to participate at an Event or via a remote screening service, such as a Lab Voucher.
- You will not be able to register for both an onsite event and a remote service option.
- If you need to switch to a • different service delivery, you need to cancel your current selection.

# Wellness Options Dashboard > Wellness Options **On-site Options** event. Find an Event

### LifeHealth

Schedule an in-person health screening or vaccination at an on-site

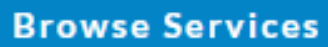

#### Voucher (LabCorp)

The pre-paid voucher authorizes LabCorp staff to perform your biometric screening. After you order your voucher, click "download your form here" for further instructions.

Order a Voucher

© 2024 LifeHealth LLC. All rights reserved. CONFIDENTIAL AND PROPRIETARY

#### Voucher participants skip to page 12.

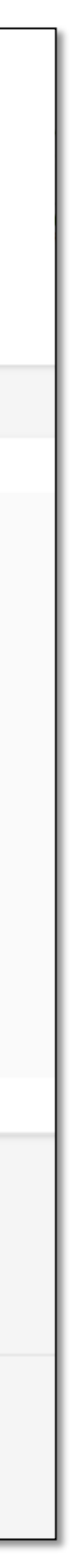

### **STEP 4** – **Events**

#### **Event Selection**

- Select "Find an Event" to browse scheduled events.
- Select the event you would like to attend by selecting "Details"
- Please note: you will be unable • to register for an event if Registration is Closed, or the Event is Full

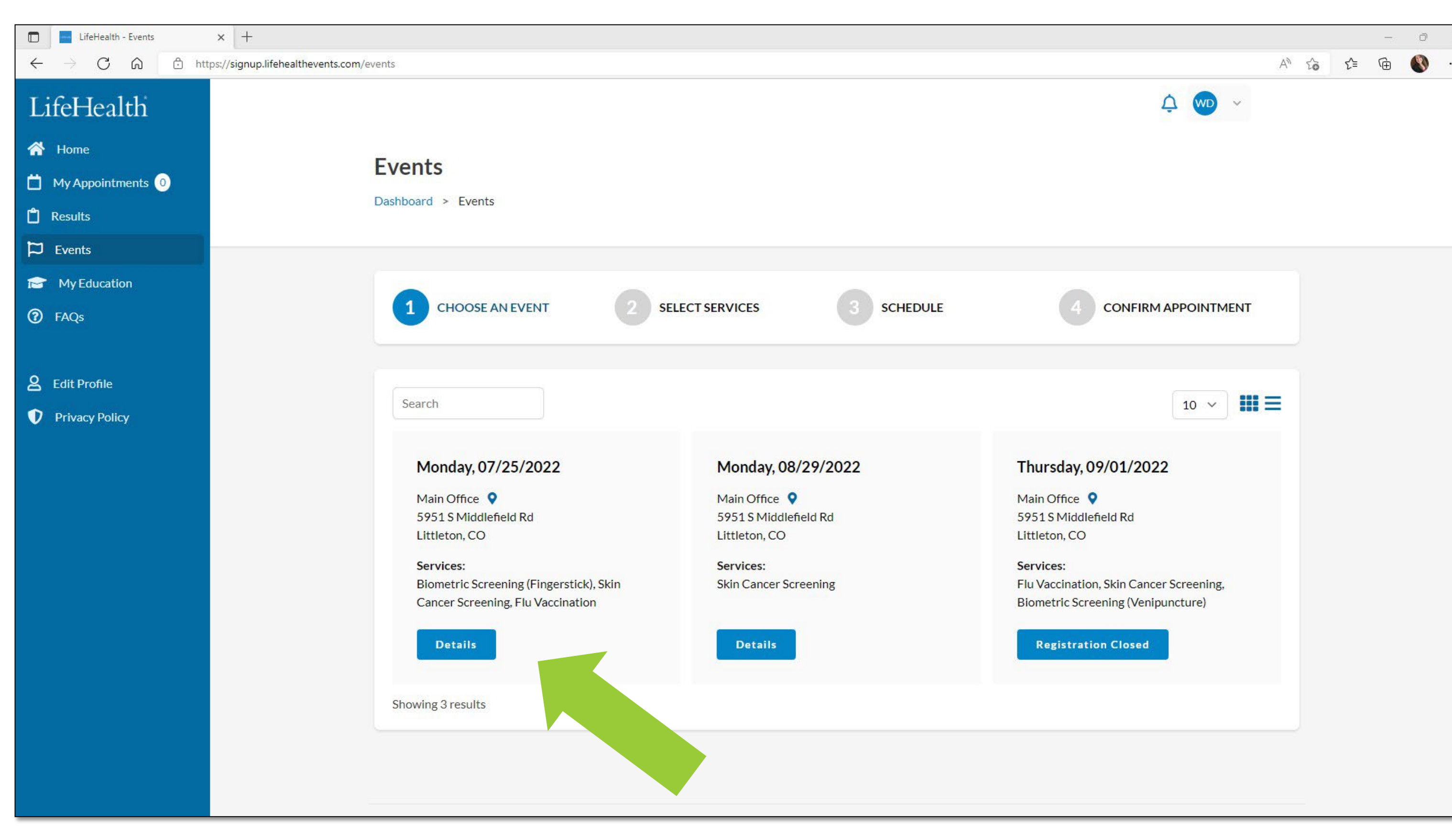

### LifeHealth

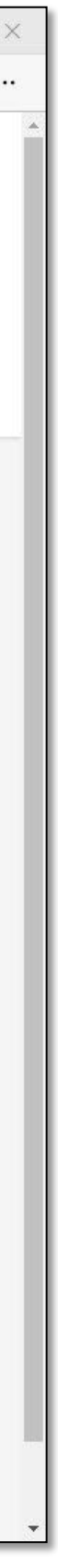

### **STEP 5 – Event Details**

**Confirm Event Selection** 

- Select the services you would like to register for by clicking the **"+"**.
- Click "Next" to confirm your selection.

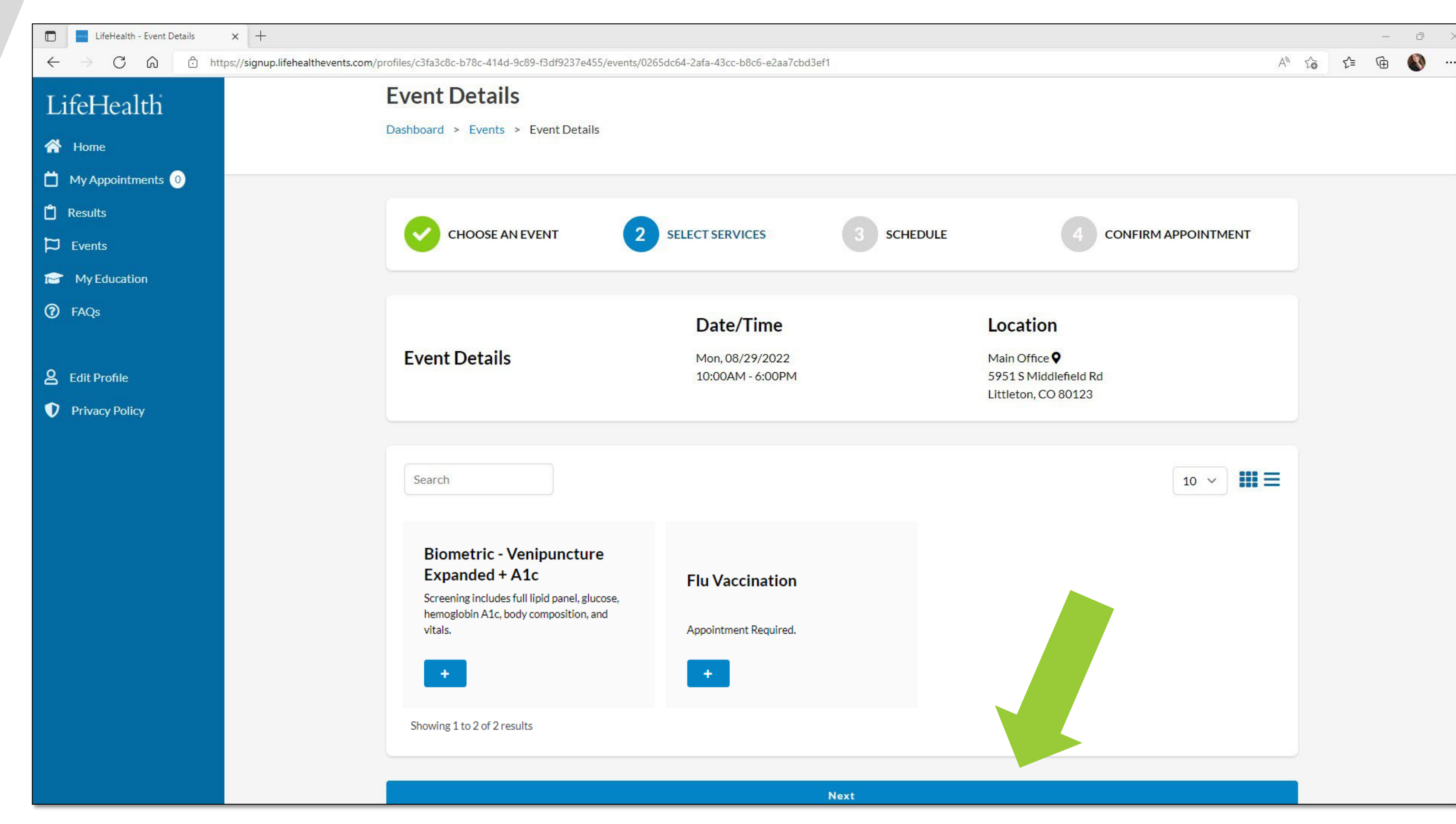

### LifeHealth

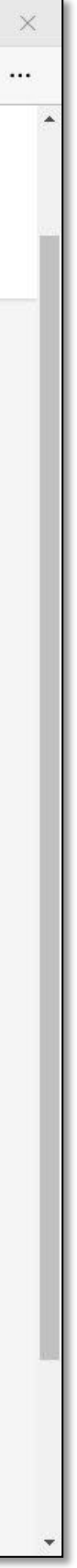

# **STEP 6 – Schedule Time**

**Appointment Selection** 

- Select your preferred wellness screening appointment time from the drop-down menu.
- Enter and or confirm all profile • details. Please note: all required fields are noted with an \*.
- Select "Next" at the bottom of the screen.

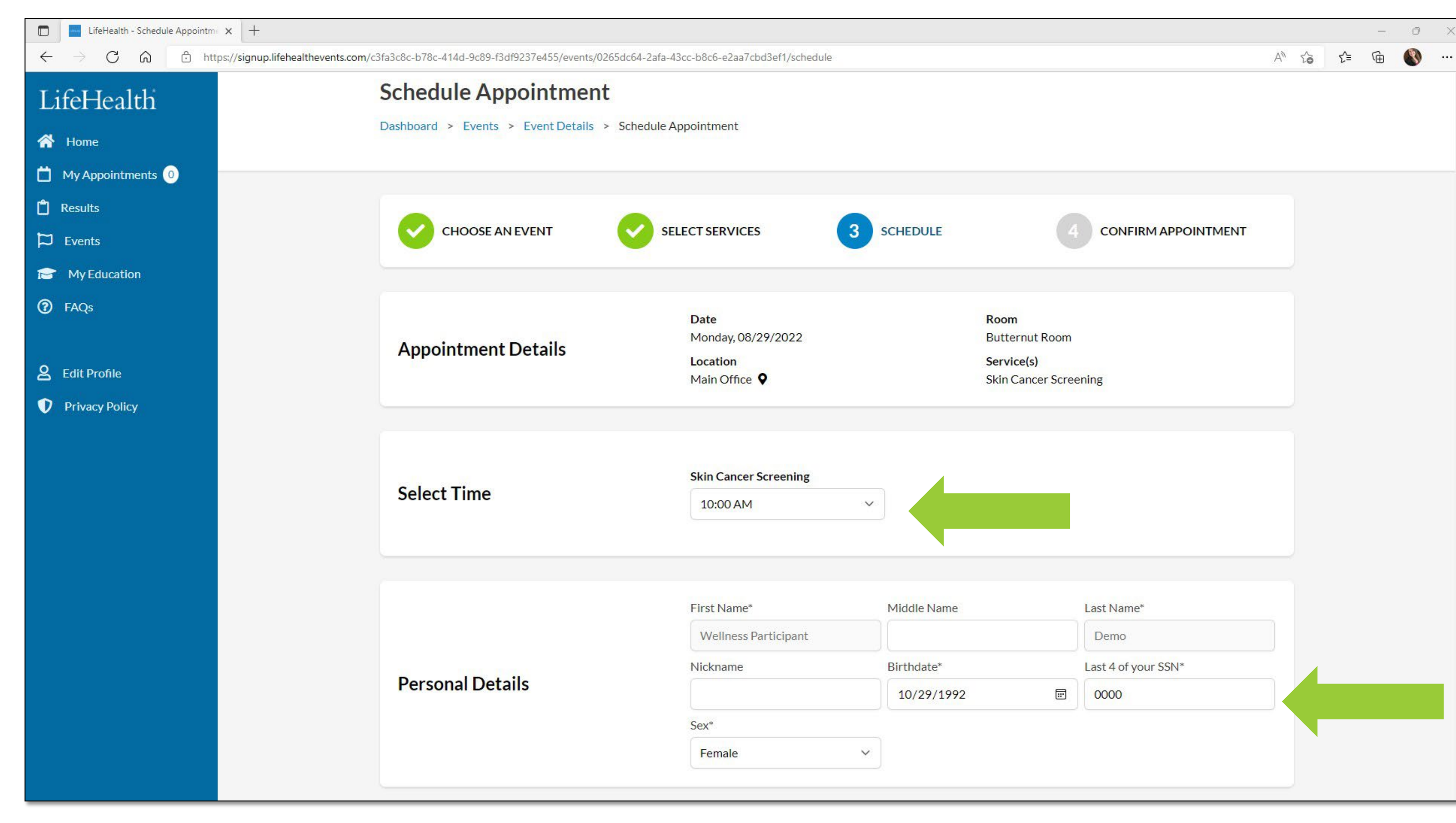

### LifeHealth

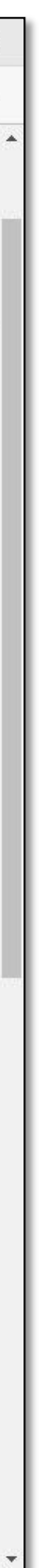

# **STEP 7 –** Confirm

**Review Appointment Selection** 

- Confirm all profile and appointment details look correct.
- Select "Schedule my Appointment"

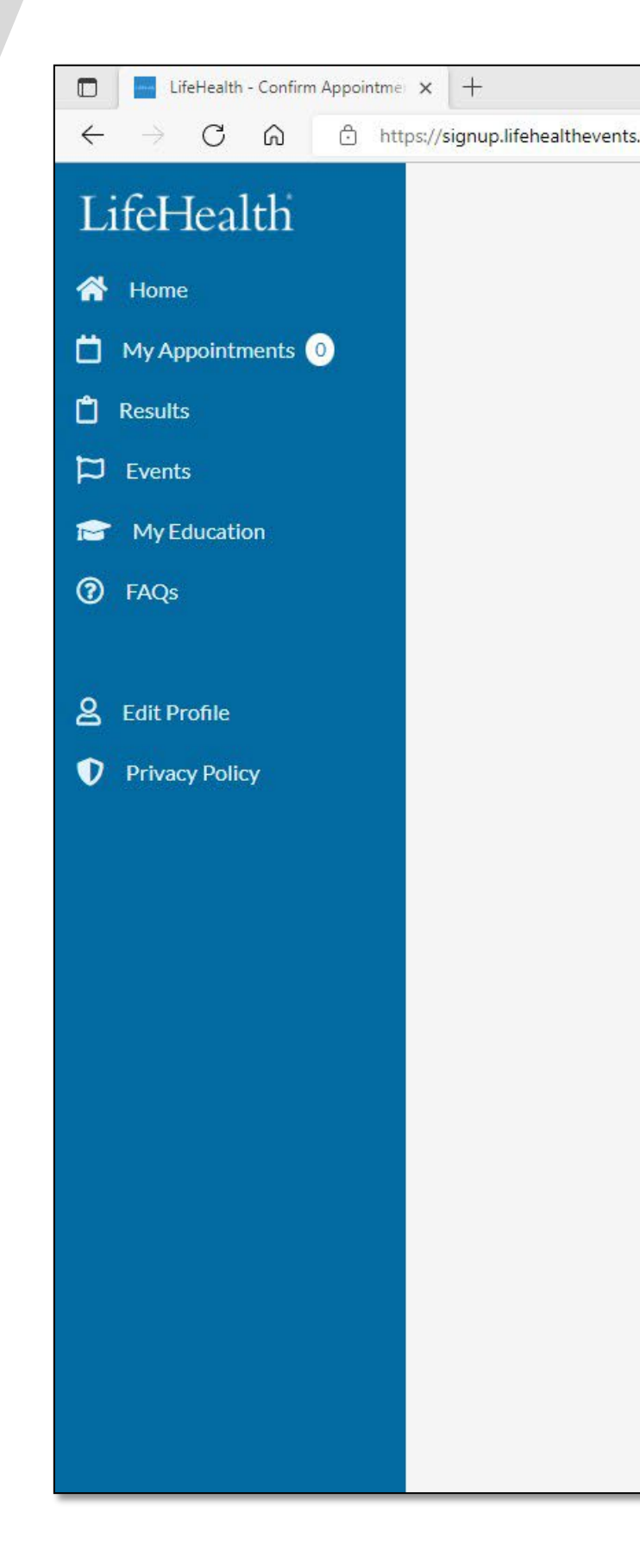

### LifeHealth

| c8c-b78c-414d-9c89-f3df9237e455/events/0265dc                    | :64-2afa-43cc-b8c6-e2aa7cbd3ef1/schedule/conf                                                                        | firm                                   | -                                                                                                    | A   | τ <b>ο</b> | ל_≡ | Ē |
|------------------------------------------------------------------|----------------------------------------------------------------------------------------------------|----------------------------------------|----------------------------------------------------------------------------------------------------|-----|------------|-----|---|
| Please review your appointment details be<br>Appointment Details | elow and schedule before time runs out. You<br>Date<br>Monday, 08/29/2022<br>Time(s)<br>10:00 AM Skin Cancer Screeni | r appointment is not so                | cheduled until you click "schedule my appointment<br>Location<br>Main Office ♥<br>5951 S Middlefield Rd<br>Littleton, CO 80123<br>Room<br>Butternut Room | t." |            |     |   |
| Personal Details                                                 | First Name<br>Wellness Participant<br>Nickname<br>Sex<br>F                                                           | Middle Name<br>Birthdate<br>10/29/1992 | Last Name<br>Demo<br>SSN<br>***_***_0000                                                                                                    |     |            |     |   |
| Contact Information                                              | Email<br>keri.kopchik@gmail.com                                                                                      | <b>Phone</b><br>3039081383             | Address<br>7579 W Portland Ave<br>Littleton, CO 80128                                                                                                    |     |            |     |   |
| Employment Details                                               | What best describes you?<br>Employee                                                                                 |                                        |                                                                                                    |     |            |     |   |

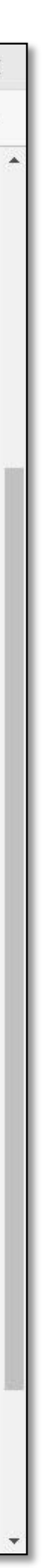

### You are Scheduled!

Confirmed appointments

- You will receive this screen when your appointment is scheduled.
- To view your appointment, go to "My Appointments" in the navigation pane.
- To cancel your appointment, select the "Cancel" button.
- To reschedule your appointment, cancel your confirmed appointment, and return to the "Events" page to select an available appointment time.

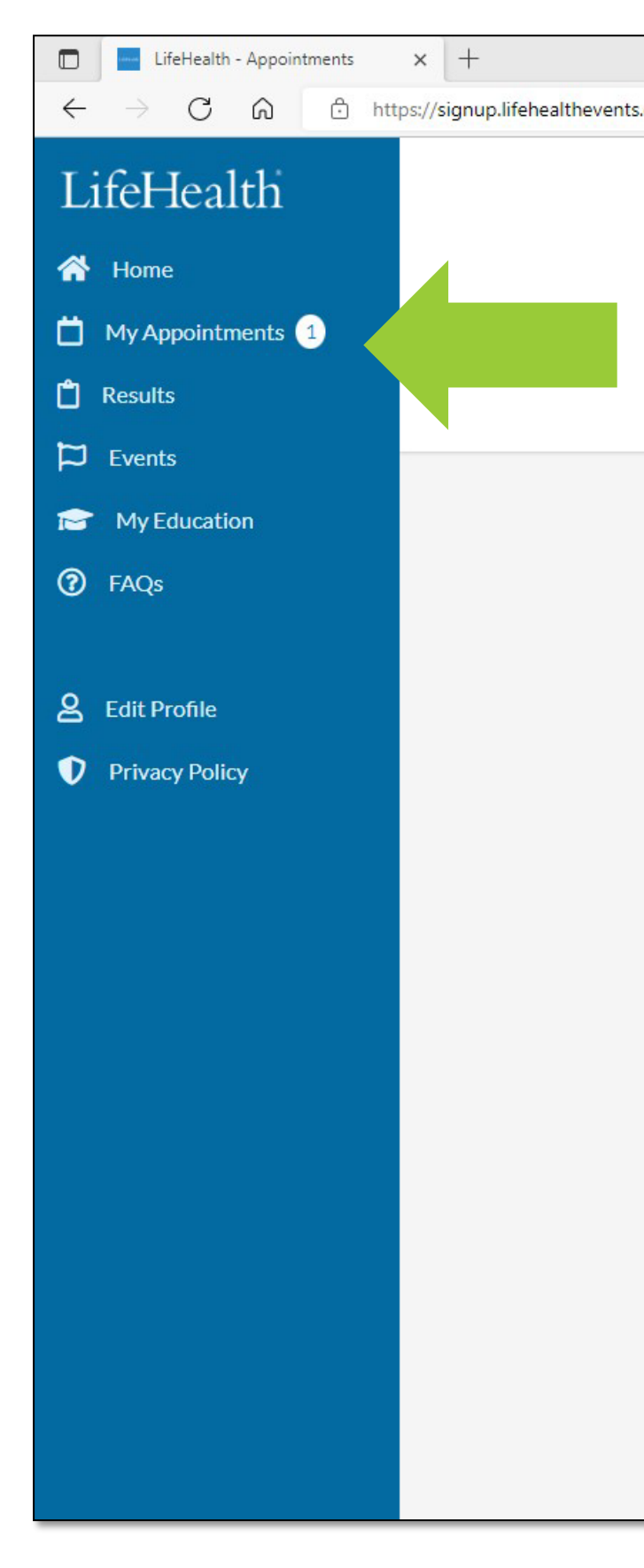

### LifeHealth

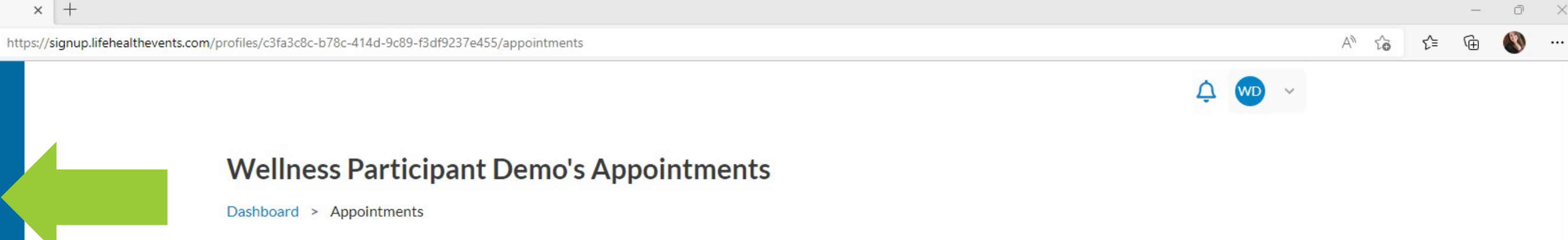

| DATE/TIME                     | SERVICE(S)            | LOCATION                                                                                     |        |
|-------------------------------|-----------------------|----------------------------------------------------------------------------------------------|--------|
| 9/26/2022<br>2:00 PM          | Skin Cancer Screening | Main Office <b>Q</b><br>5951 S Middlefield Rd<br>Littleton, CO 80123<br>Room: Butternut Room | Cancel |
| ast Appointments              |                       |                                                                                              |        |
| and and no most anno interest | ata                   |                                                                                              |        |

© 2022 LifeHealth LLC. All rights reserved. CONFIDENTIAL AND PROPRIETARY

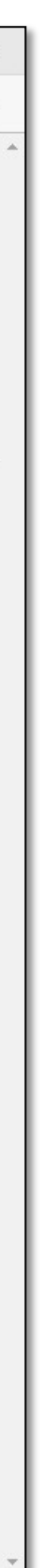

### **STEP 3 –** Wellness Services

Available options under "Explore Wellness Options"

- To order a Voucher, please select the Order a Voucher option.
- You may not see any available On-site Options, depending on the services available in your program.

| We    | llness Opti           |
|-------|-----------------------|
| Dashb | oard > Wellness C     |
|       |                       |
|       |                       |
|       |                       |
|       | 🏠 On-site C           |
|       | Schedule an in-per    |
|       | event.                |
|       | Find an Event         |
|       |                       |
|       |                       |
|       |                       |
|       |                       |
|       |                       |
| 2024  | LifeHealth LLC. All r |

### LifeHealth

#### ons

ions

#### otions

health screening or vaccination at an on-site

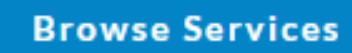

#### Voucher (LabCorp)

The pre-paid voucher authorizes LabCorp staff to perform your biometric screening. After you order your voucher, click "download your form here" for further instructions.

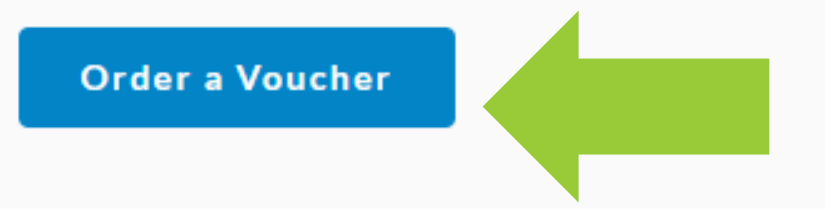

ts reserved. CONFIDENTIAL AND PROPRIETARY

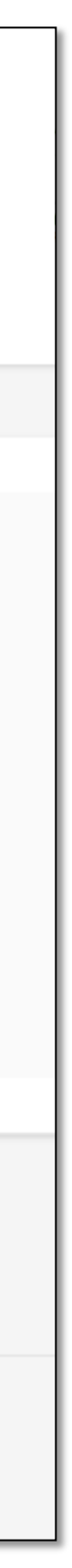

# STEP 4 – Order a Voucher

Complete your profile information.

- Complete your profile information and make sure everything is correct.
- Click "Submit Order" to finalize • your voucher order.

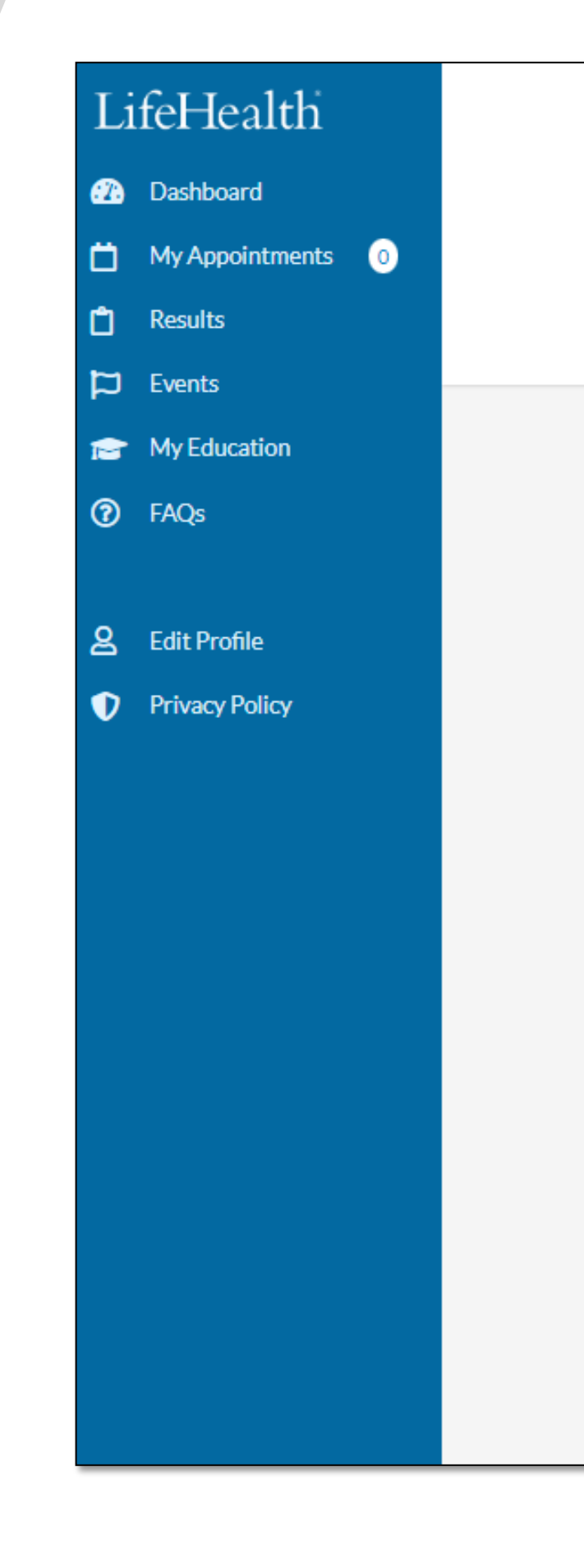

### LifeHealth

🗘 📭 🗸

#### **Order Biometric Screening (Remote) Voucher**

Dashboard > Wellness Options > Order Wellness Form

|                                                | Legal First Name*          | Middle Name                       | Legal Last Name* |
|------------------------------------------------|----------------------------|-----------------------------------|------------------|
| Confirm Personal Details                       | WTO                        |                                   | Demo             |
|                                                | Birthdate*                 | Last 4 of your SSN*               | Sex*             |
|                                                | 01/01/2000                 | 0126                              | Female           |
|                                                |                            |                                   |                  |
|                                                | Email                      | Phone*                            |                  |
|                                                | demowto@lifehealthcorp.com | 1234567890                        |                  |
|                                                | Address Line 1*            | Address Line 2                    | City*            |
| Contact Information                            | 5951 S Middlefield Rd      |                                   | Littleton        |
|                                                | State*                     | Postal Code, only first 5 digits* |                  |
|                                                | Colorado ~                 | 80123                             |                  |
|                                                |                            |                                   |                  |
|                                                | Submit Order               |                                   |                  |
|                                                |                            |                                   |                  |
|                                                |                            |                                   |                  |
| 2024 LifeHealth LLC. All rights reserved. CONF | IDENTIAL AND PROPRIETARY   |                                   |                  |

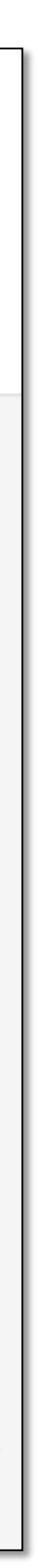

### **STEP 5** – Questions

Answer the Personal Health Questions and download your form.

- You do not need to bring a physical voucher with you to your appointment at LabCorp. However, you may download a physical copy of the voucher to print if you prefer.
- Please take a moment to lacksquareanswer the personal health questions. These will never be shared with your employer.
- Click "Submit" when you are finished.

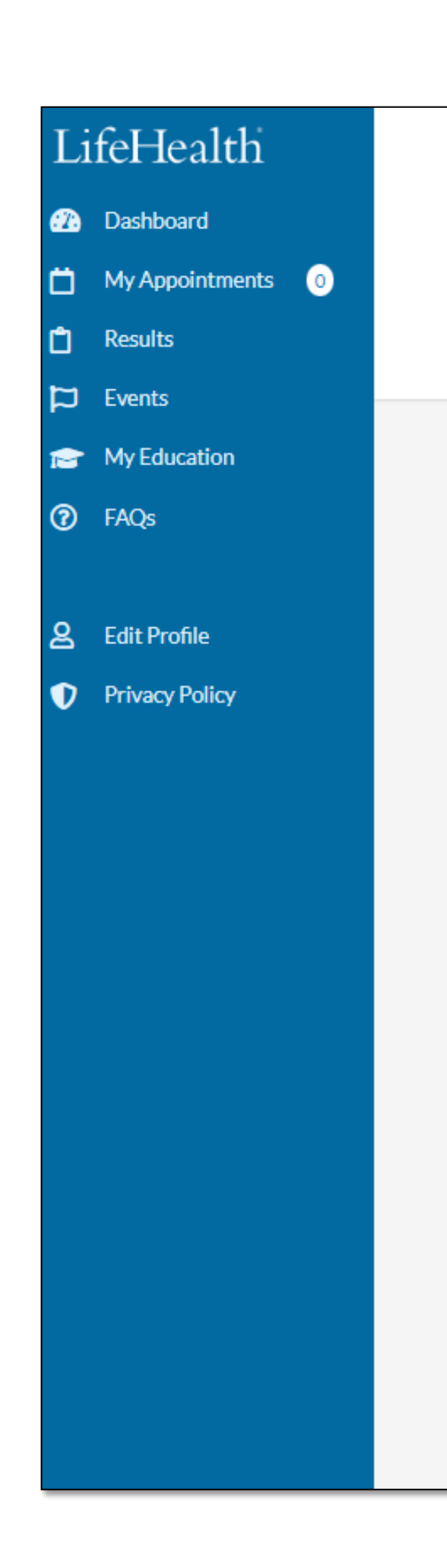

### LifeHealth

🗘 🕩 🗸

#### **Order Biometric Screening (Remote) Voucher**

Dashboard > Wellness Options > Order Wellness Form

| Thank you for your order.<br>You may download your form here. |                                         |                                                       |
|---------------------------------------------------------------|-----------------------------------------|-------------------------------------------------------|
|                                                               |                                         |                                                       |
|                                                               | Do you have or have you ever had:       |                                                       |
|                                                               | No Answer                               | ○ None                                                |
|                                                               | <ul> <li>Diabetes</li> </ul>            | Congestive Heart Failure                              |
| Medical History                                               | High Blood Pressure                     | <ul> <li>High Cholesterol (Lipid Lowering)</li> </ul> |
|                                                               | <ul> <li>High Triglycerides</li> </ul>  | Low Back Pain                                         |
|                                                               | Asthma                                  | Stress and Anxiety                                    |
|                                                               | <ul> <li>Depression</li> </ul>          |                                                       |
|                                                               | How would you describe your tobacco u   | Jse:                                                  |
|                                                               | No Answer                               | None                                                  |
| Tobacco Use                                                   | Cigarettes                              | Cigar                                                 |
|                                                               | Pipes                                   | Smokeless (i.e. chewing tobacco and snut              |
|                                                               |                                         |                                                       |
|                                                               | Are you currently taking medications fo | or the any of the following?                          |
|                                                               | No Answer                               | None                                                  |

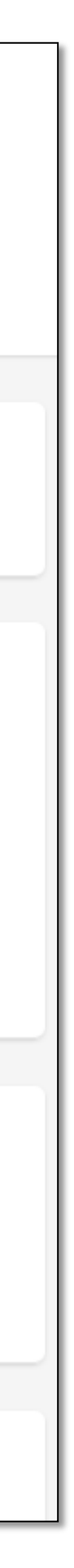

### **STEP 6 – Final Steps**

Schedule a biometric appointment with LabCorp.

- You must schedule a biometric screening with LabCorp to use your voucher.
- Step 1: Find a LabCorp by visiting https://www.labcorp.com/labsand-appointments
  - Make sure to select "Employee • Wellness with Body Measurement"
  - You can schedule your appointment • once you've chosen a location that works for you.
- Step 2: Bring a photo ID to your appointment.
  - Fasting is recommended •

LifeHealth

#### My Order

#### BIOMETRIC SCREENING VOUCHER PROGRAM

Thank you for participating in the 2024 Biometric Screening program!

Your venipuncture blood draw and biometric screening will be collected at a LabCorp location. After your sample is processed, your screening results will be uploaded to the LifeHealth Wellness portal. You will be notified via email that your results are available for review and download.

Your pre-paid voucher instructs and authorizes LabCorp staff to perform your biometric screening. No payment is required, and you will not be asked for payment. The voucher is not transferable. You do not need to bring a printed copy of your voucher, just a photo ID with you to your appointment. LifeHealth will submit your voucher inquiry to LabCorp within 1 business day of your request.

#### HOW TO USE YOUR VOUCHER

STEP 1:

IMPORTANT: On the 'Find a lab Near You' form, enter the address (home or work) you wish to locate the nearest lab facility. In the Select Service option, choose "Employee Wellness with Body Measurement" The "Employee Wellness with Body Measurement" service is required to complete your screening. While most do, not all LabCorp locations offer this option. If there are no locations near you, please contact us to change your method of screening.

Once you locate a convenient location, you will be given the option to make an appointment. Appointments are not required but are strongly encouraged.

#### STEP 2:

The day of your visit or appointment: IMPORTANT: You do not need to bring a printed copy of your voucher. Please just bring your photo ID. Fasting is recommended 8-10 hours prior to your appointment for the best results; however, fasting is not required. Drink plenty of water and continue taking any prescribed medications. Black coffee without cream or sugar is OK.

Be Well, Worksite Wellness Services Management Team O: 303-730-1902 E: wellness@LifeHealthCorp.com

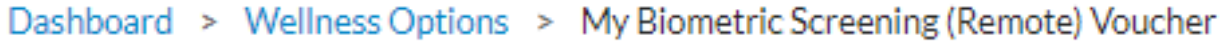

Find the nearest LabCorp location to your residence by visiting the LabCorp 'Labs and Appointments' Website address: https://www.labcorp.com/labs-and-appointments

Please call or email if you have any questions or would like some assistance!

#### © 2024 LIFEHEALTH, LLC | CONFIDENTIAL

Manage

### **Voucher Results**

View in the Wellness Portal.

- Your results will be available in the LifeHealth Wellness Portal within 1 – 3 business days after your completed screening.
- LabCorp will collect your blood sample and your biometric measurements, but all results are handled by LifeHealth.
- You will receive an email from wellness@lifehealthcorp.com notifying you that new results are available to view.

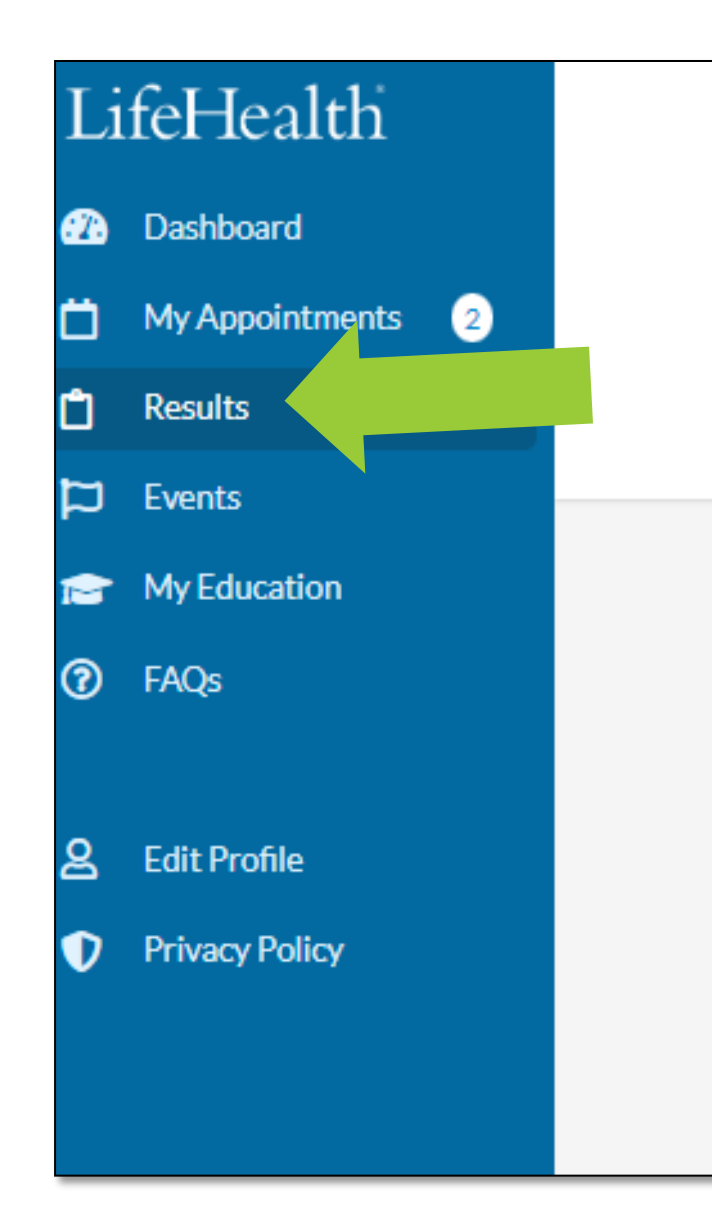

### LifeHealth

#### Results

Dashboard > Results

| Search                  |                 |                                         |            |
|-------------------------|-----------------|-----------------------------------------|------------|
| Search                  |                 |                                         |            |
| UPLOAD DATE             | COLLECTION DATE | SERVICE(S)                              |            |
| 10/02/2023              | 09/26/2023      | Biometric - Venipuncture Expanded + A1c | View Resul |
| Showing 1 to 1 of 1 res | sults           |                                         |            |

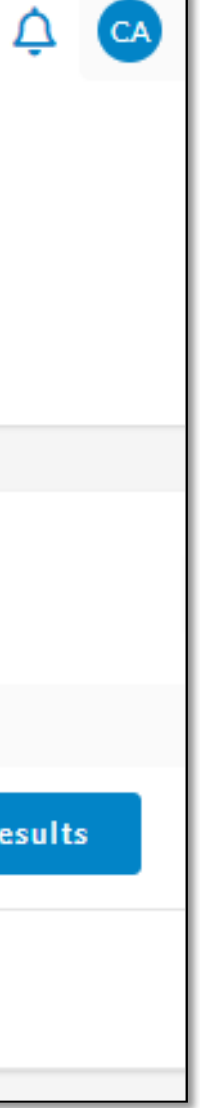

# CONTACT US

Address:

5951 S Middlefield Rd, Suite 102 Littleton, CO 80123

Phone Number: (303) 730 -1902 – Ask for Worksite Wellness

E-Mail: wellness@lifehealthcorp.com

Website: https://www.lifehealthcorp.com

LifeHealth® Good health is good business

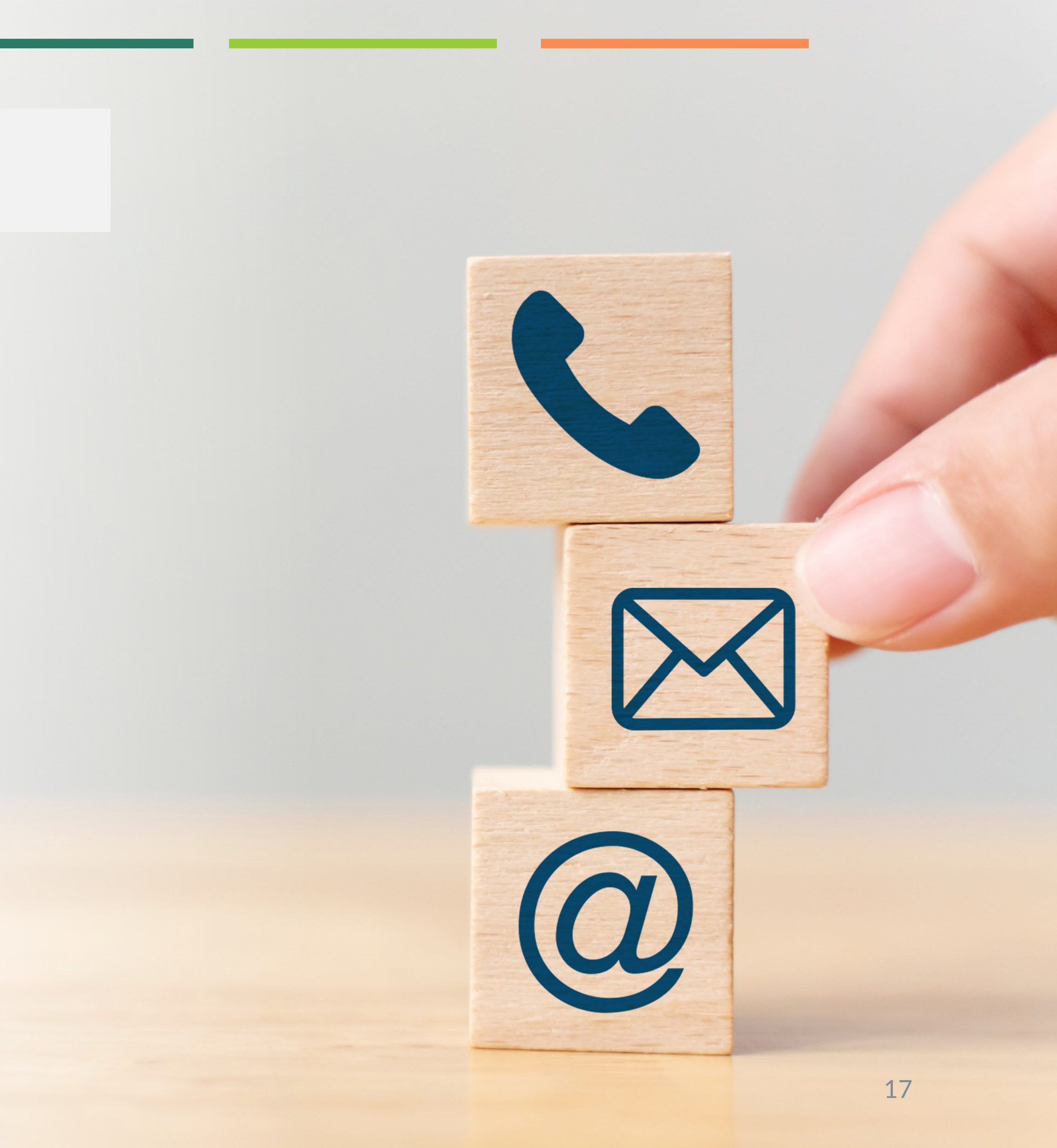